## How to Fill Out the IPDP Form in Google Sheets

In your web browser, go to: <u>http://www.mercercountyesc.org/our-services/licensurelpdc/</u> and scroll down to "LPDC Forms and Guidance" and select "IPDP Google Format (Google Sheet)". The document will open up in Google Sheets.

New to Mercer County with CEU activities from your previous position? Have the following form completed by your previous LPDC and submit to the Mercer County LPDC: <u>Approval Verification Form for Educators</u> <u>Leaving an Ohio LPDC</u>

| LPDC Forms & Guidance                           | Helpful ODE Links                           |
|-------------------------------------------------|---------------------------------------------|
| LPDC Meeting Dates & Members                    | FAQ's about the Online License System       |
| Flowchart of Renewal Process                    | Background Check FAQ                        |
| Educator License Renewal Instructions           | Fees for License Applications               |
| Individual Professional Development Form (IPDP) | Sign in to SAFE Account                     |
| IPDP Google Format (Google Sheet)               | How& Why Do I Align My Professional License |
| IPDP Word Format (Word Doc)                     | Ohio Standards for the Teaching Profession  |
| CEU Activity Guidelines                         | Ohio Standards for the School Counselors    |
| MCLPDC Activity Verification Form               | Ohio Standards for Principals               |
| Activity Log                                    | Ohio Standards for Superintendents          |
| Educational Project Proposal Form               | Ohio Standards for School Treasurers        |
| SLO Certification of Completion                 |                                             |
| FAQ's: License Renewal                          |                                             |

© 2018 Mercer County Educational Service Center. All Rights Reserved. Currently logged in as 👤 housert. Sign Out

At the top of the document you will need to click on File and select "Make a copy" in order to make changes to the form.

| 5 | 1   | Share                | %.       | ooo        | 123 -       | Calibri      | ~        | 14       | ~       | в       | I     | <del>5</del> | А     | <b>\</b> . | Ħ      | <b>EE</b> - | :   : |
|---|-----|----------------------|----------|------------|-------------|--------------|----------|----------|---------|---------|-------|--------------|-------|------------|--------|-------------|-------|
| x | Ν   | New .                |          |            |             |              |          |          |         |         |       |              |       |            |        |             |       |
|   |     | Open Ctrl+C          | ,        |            |             | С            |          |          | D       |         |       |              |       | Е          |        |             |       |
| I |     | Innert               |          |            | Mer         | cer Coun     | ty LPC   | oc       |         |         |       |              |       |            |        |             |       |
|   |     | Make a conv          | ndivid   | dual P     | rofessi     | ional Dev    | /elopm   | nent P   | lan (   | (IPDF   | P)    |              |       |            |        |             | L     |
|   | No  | маке а сору          |          |            | SUBMIS      | SION DAT     | E:       |          |         |         |       |              |       |            |        |             |       |
|   | Bu  | Download as          |          |            | District    | (drop-dow    | n):      |          |         |         |       |              |       |            |        | -           |       |
|   | As: | Email as attachment  |          |            | Educato     | or State ID# | :        |          |         |         |       |              |       |            |        |             |       |
|   | _   | Version history      |          |            | Too         | shing Field  |          | leeu     | o Dot   |         |       |              | Evoir | ation [    | ) at a |             | ٦.    |
|   | -   | -                    | _        |            | Tea         | ichnig Fleid |          | 1550     | ie Dat  | e       | -     |              | Expli |            | Jate   |             |       |
|   |     | Rename               |          |            |             |              |          |          |         |         | +     |              |       |            |        |             |       |
| ) |     | Move to              |          |            |             |              |          |          |         |         |       |              |       |            |        |             |       |
|   | _   | Move to trash        |          |            |             |              |          |          |         |         |       |              |       |            |        |             |       |
| 2 | _   | D. LP. L. M. L. L.   |          |            |             |              |          |          |         |         |       |              |       |            |        |             | -     |
|   | inc | Publish to the web   |          |            |             |              | *        |          |         |         |       |              |       |            |        |             |       |
|   |     | Email collaborators  |          |            |             | Goals        |          |          |         |         |       |              |       |            |        |             |       |
|   | Lis | Document details     | develo   | pment      | learning    | g. Within ea | ach Goal | , includ | le thre | ee dist | tinct | aspeo        | :ts:  |            |        |             |       |
|   |     | Spreadsheet settings | arning   | (i.e., att | ending      | workshops,   | webina   | rs, loca | I PD,   | etc.);  |       |              |       |            |        |             |       |
|   |     | -1                   | f your l | earning    | g (i.e., st | udents, sta  | ff, comp | liance,  | etc.);  |         |       |              |       |            |        |             |       |

## Rename the file: 'Your Name' IPDP. Save it where you want it in your Google Drive.

File Edit View Insert Format Data Tools Add-ons Help Last edit was made 13 days ago by Rachel Glass ☆ 書 書 100% \* S % .0 .0 123\* Calibri \* 14 \* B I 응 A ◆ 田 班 \* 三・ ±・ ト・ ジャ GD Mercer County LPDC Mercer County LPDC  $\times$ Copy document Individual Professional Development Rename the document: 'Your SUBMISSION DATE: name' IPDP. Name District (drop-down): **Ex: Joe Smith IPDP** Copy of MCLPDC IFOP Form 8-18 Assignment: Educator State ID#: Folder License Type LPDC Forms Copy will be created in a shared folder. Share it with the same people Copy comments Cancel OK 14 Goals List 2-3 Goals for your professional development learning. Within each Goal, include three distinct aspects: 1) HOW will you engage in learning (i.e., attending workshops, webinars, local 12, etc.); 2) What/Who is the FOCUS of your learning (i.e., students, staff, compliance, etc.); 3) What is your OUTCOME for your learning (i.e., your rationale, what do you hope to see?) MCLDDC IDDD Form -

MCLPDC IPDP Form 8-18 👘

Begin filling out the form. Click in the boxes to type in text. If it says "drop-down", click on the drop down box arrow and a list of options will appear. Select the option you need. Your "Educator State ID#" can be found on your license.

|              |     | MCLPDC<br>File Edit | View Insert F       | 8-18 ☆∎<br>format Data    | Tools Add-on       | ns Help     | Last edit v    | vas mac   | <u>le 13 day</u> | <u>s ago by I</u> | Rachel ( | <u>Glass</u> |                                      |
|--------------|-----|---------------------|---------------------|---------------------------|--------------------|-------------|----------------|-----------|------------------|-------------------|----------|--------------|--------------------------------------|
|              | 5   | ~ 6 7               | 100% - <b>\$</b>    | % .o <u>_</u> .o <u>o</u> | 123 - Calibri      | i -         | 14 -           | В         | I S              | A À               | • ⊞      | <b>5</b> 3 - |                                      |
|              | fx  | Individual Profe    | ssional Developm    | nent Plan (IPDP)          | )                  |             |                |           |                  |                   |          |              |                                      |
| rype in your | -   | A                   | в                   |                           | с                  |             | D              |           |                  | E                 |          |              |                                      |
| information. | 1   |                     |                     |                           | Mercer Co          | unty LPC    | ю              |           |                  |                   |          |              |                                      |
|              | 2   |                     |                     | Individual Pr             | ofessional D       | evelopn     | nent Plan (    | (IPDP)    |                  |                   |          |              | Submission Date is the               |
|              | з   | Name:               |                     | S                         | UBMISSION DA       | ATE:        |                |           |                  |                   |          |              | - date you <b>share</b> the document |
|              |     | Building:           |                     | C                         | District (drop-do  | wn):        |                |           |                  |                   |          | Ψ.           | with Dashal Class in Casala Drive    |
|              | 8   | Assignment:         | 7                   | E                         | ducator State II   | D#:         |                |           |                  |                   |          | 1            | with Rachel Glass in Google Drive.   |
|              | 6   |                     |                     |                           |                    |             |                |           |                  |                   |          |              |                                      |
|              | · · |                     | License Type        |                           | leaching Fie       | eld         | Issue Dat      | e         |                  | Expiration        | n Date   |              |                                      |
| - I          | 9   |                     |                     |                           |                    |             |                |           |                  |                   |          |              |                                      |
| Educator     | 10  |                     |                     |                           |                    |             |                |           |                  |                   |          |              |                                      |
| State ID #   | 11  |                     |                     |                           |                    |             |                |           |                  |                   |          |              |                                      |
| can be found | 12  |                     |                     |                           |                    |             |                |           |                  |                   |          |              |                                      |
| on vour      | 13  | Indicate Type:      | (drop down)         |                           |                    | Ŧ           |                |           |                  |                   |          |              | Click and select                     |
|              | 14  |                     |                     |                           | Goo                |             |                |           |                  |                   |          |              | your option                          |
| license.     | 16  | List 2-3 Goals for  | vour professiona    | l development le          | earning, Within    | each Goal   | , include thre | ee distir | nct aspect       | S:                |          |              | your option.                         |
|              | 17  | 1) <b>HOW</b> wi    | Il you engage in le | arning (i.e., atte        | ending worksho     | ps, webina  | rs, local PD,  | etc.);    | ior aspect       |                   |          |              |                                      |
|              | 18  | 2) What/W           | /ho is the FOCUS    | of your learning          | (i.e., students, s | staff, comp | liance, etc.); |           |                  |                   |          |              |                                      |
|              | 19  | 3) What is          | your OUTCOME f      | or your learning          | (i.e., your ration | nale, what  | do you hope    | to see    | ?)               |                   |          |              |                                      |
|              |     | + ≣ <sup>MC</sup>   | LPDC IPDP Form      | -                         |                    |             |                |           |                  |                   |          | 1            |                                      |

In the License Type table, fill in each license separately, if you have more than one, including teaching field, issue date (the date the license was issued, <u>not</u> effective date), and expiration date. Use the drop down to indicate the type of IPDP (Initial or Renewal)

List each license type separately along with the teaching field, issue date (not effective date), and expiration date.

Click on dropdown and select "Initial" or "Renewal".

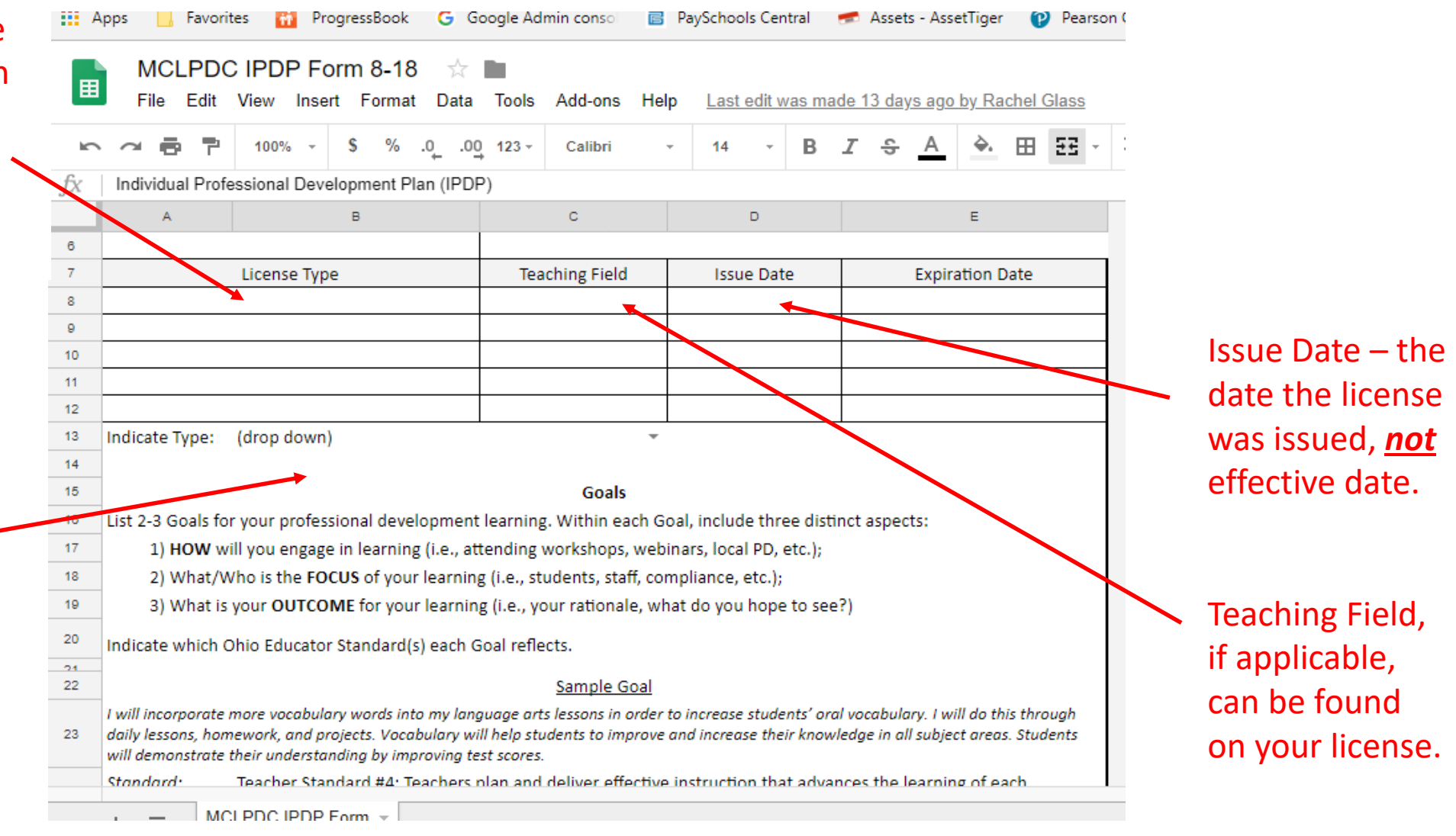

In the Goal 1 section, begin typing in your goal in the shaded box. To select a standard, click "drop-down" then click on the arrow next to the relevant education position or type that you need. The standards for that position will appear. Select the one you need. Do this for each goal section.

|             |    | MCLPE<br>File Edit                                        | C IPDP Fo                                              | orm 8-18 🕁<br>rt Format Data                                            | Tools                                   | Add-ons                        | Help                    | Last e                  | dit was            | mad              | e 13 da            | <u>ays ago</u>          | by Rad                 | chel G               | lass        |         |            |            |            |           |                 |                       |                      | Ę          | 🛔 SHAR      |
|-------------|----|-----------------------------------------------------------|--------------------------------------------------------|-------------------------------------------------------------------------|-----------------------------------------|--------------------------------|-------------------------|-------------------------|--------------------|------------------|--------------------|-------------------------|------------------------|----------------------|-------------|---------|------------|------------|------------|-----------|-----------------|-----------------------|----------------------|------------|-------------|
|             | 5  |                                                           | 100% -                                                 | \$ % .o <sub>_</sub> .o                                                 | 123 -                                   | Calibri                        | Ŧ                       | 12                      | - I                | в.               | Z <del>5</del>     | А                       | <b>è</b> .             | ⊞                    | 53 -        | ≣       | - <u>+</u> | -  2  -    | P -        | œ         | Ŧ               | ılı 🝸                 | - Σ                  |            |             |
|             | fx |                                                           |                                                        |                                                                         |                                         |                                |                         |                         |                    |                  |                    |                         |                        |                      |             |         |            |            |            |           |                 |                       |                      |            |             |
|             |    | A                                                         |                                                        | в                                                                       |                                         | С                              |                         | 0                       | )                  |                  |                    |                         | E                      |                      |             |         |            |            |            |           |                 |                       |                      |            |             |
|             | 23 | I will incorporat<br>daily lessons, ho<br>will demonstrat | e more vocabulo<br>omework, and pr<br>e their understa | ary words into my lang<br>ojects. Vocabulary w<br>nding by improving te | guage arts<br>Il help stu<br>st scores. | s lessons in o<br>dents to imp | order to i<br>orove and | ncrease s<br>d increase | tudents<br>their k | s' oral<br>nowle | vocabu<br>dge in d | lary. I wi<br>all subje | ill do thi<br>ct areas | is throu<br>s. Stude | igh<br>ints |         |            |            |            |           |                 |                       |                      |            |             |
|             | 24 | Standard:                                                 | Teacher Star<br>individual st                          | ndard #4: Teachers<br>udent.                                            | olan and                                | deliver effe                   | ective in               | struction               | that a             | dvan             | ces the            | learnin                 | g of ea                | ach                  |             |         |            |            |            |           | CI              | ick"                  | dron                 | _          |             |
|             | 25 |                                                           |                                                        |                                                                         |                                         |                                |                         |                         |                    |                  |                    |                         |                        |                      |             |         |            |            |            |           | CI              | ICK                   | urop                 |            |             |
| Enter goal. | 26 |                                                           |                                                        |                                                                         |                                         | <u>Goal 1</u>                  |                         |                         |                    |                  |                    |                         |                        |                      |             |         |            |            |            |           | dc              | )wn'                  | ' the                | n cli      | ck          |
|             | 27 |                                                           |                                                        |                                                                         |                                         |                                |                         |                         |                    |                  |                    |                         |                        |                      |             |         |            |            |            |           | th<br>se<br>sta | e ari<br>lect<br>anda | row a<br>the<br>ird. | and        |             |
|             | 28 | Select Standar                                            | d Teacher (dro                                         | pp-down):                                                               |                                         |                                |                         |                         |                    |                  |                    |                         |                        |                      |             |         |            |            |            |           |                 |                       |                      |            |             |
|             | 29 | educator                                                  | School Cour                                            | selor (drop-down):                                                      | Teache                                  | r Standard #                   | #1: Teach               | ners unde               | rstand             | studer           | nt learn           | ng and                  | develop                | oment a              | and res     | pect th | e divers   | ity of the | studen     | ts they   | teach.          |                       |                      |            |             |
|             | 30 | position/ or                                              | Principal (dr                                          | op-down):                                                               | Teache                                  | r Standard #                   | #2: Teach               | ners know               | and ur             | nderst           | and the            | content                 | area fo                | or whic              | h they h    | nave in | structio   | nal respo  | onsibility |           |                 |                       |                      |            |             |
|             | 32 | type below:                                               | School Treas                                           | surer (drop-down):                                                      | Teache                                  | r Standard #                   | #3: Teach               | ners unde               | rstand             | and u            | se varie           | d asses                 | sments                 | to info              | rm inst     | ruction | evalua     | te and er  | isure sti  | ident le  | arning.         |                       |                      |            |             |
|             | 33 |                                                           | Other:                                                 | (arop as with                                                           | Teache                                  | r Standard #                   | #4: Teach               | ners plan               | and del            | liver e          | ffective           | instructi               | ion that               | advan                | ces the     | learni  | ng of ea   | ch indivi  | dual stu   | dent.     |                 |                       |                      |            |             |
|             | 34 |                                                           | !                                                      |                                                                         | Teache                                  | r Standard #                   | #5: Teach               | ners creat              | e learn            | ing en           | vironm             | ents that               | t promot               | te high              | levels      | of lear | ning an    | d achieve  | ement fo   | r all stu | idents.         |                       |                      |            |             |
|             |    |                                                           |                                                        |                                                                         | Teache                                  | r Standard #                   | #6: Teach               | ners colla              | borate a           | and co           | ommuni             | cate wit                | h studer               | nts par              | ents an     | d othe  | r educa    | tors and   | adminis    | trators   | and the         | e commun              | ity to suppo         | ort studen | t learning. |
|             |    | + ≣ М                                                     | ICLPDC IPDP                                            | Form 🔻                                                                  | Teache                                  | r Standard #                   | #7: Teach               | ners assu               | me resp            | ponsib           | ility for          | professi                | ional gro              | owth a               | nd perfe    | orman   | ce and i   | nvolvem    | ent as a   | n indivi  | dual an         | d as a me             | mber of a l          | earning c  | ommunity.   |

At the bottom of the last page, click in the yellow highlighted box and type in your initials.

|    | MCLPDO<br>File Edit | CIPDP Form 8-18 🔆<br>View Insert Format Data | Tools Add-ons He        | elp <u>Lasteditv</u> | vas made 13 o | <u>lays ago</u> | <u>by Rach</u> | iel Glass  |          |              |
|----|---------------------|----------------------------------------------|-------------------------|----------------------|---------------|-----------------|----------------|------------|----------|--------------|
| 5  | ~ 8 7               | 100% - \$ % .0 .0                            | 0 123 - Calibri         | - 10 -               | в 🖌 🗧         | <u>A</u>        | <b>\</b> .     | EE -       | - =      |              |
| fx |                     |                                              |                         |                      |               |                 |                |            |          |              |
|    | A                   | в                                            | с                       | D                    |               |                 | E              |            |          | Click in the |
| 48 |                     | School Treasurer (drop-down):                |                         |                      |               |                 |                | -          | r        | box and      |
| 49 |                     | Other:                                       |                         |                      |               |                 |                |            |          | type in your |
| 50 | By initialing I d   | ertify that all work submitte                | d in this plan is my ov | /n:                  | Туре          | /sign ini       | tials:         |            |          | initiala     |
| 51 |                     | DO NOT MA                                    | RK BELOW THIS LINE,     | FOR LPDC USE         | ONLY          |                 |                |            |          | initials.    |
| 52 |                     | Revise/ Resubmit:                            |                         |                      |               |                 |                | -          | r        |              |
|    | Revision(s) Ne      | eded:                                        |                         |                      |               |                 |                |            |          |              |
| 53 |                     |                                              |                         |                      |               |                 |                |            |          |              |
| 54 |                     |                                              | -OR-                    |                      |               |                 |                |            |          |              |
| 55 |                     | Approve as Written:                          |                         |                      |               |                 |                | -          | <b>-</b> |              |
| 56 | Approval Signa      | ature & Date:                                |                         |                      |               |                 |                |            |          |              |
| 57 | IPDP Effect         | ive Date (CEUs applied from):                |                         |                      |               |                 |                |            |          |              |
| 58 | If Submission       | Date is within 60 days of Issu               | e Date, CEU activity w  | ill be counted       | (Effective Do | ite) from       | n Issue I      | Date.      |          |              |
| 59 | If Submission       | Date is past 60 days of Issue                | Date, CEU activity will | be counted (E        | ffective Date | e) from S       | Submiss        | ion Date.  |          |              |
| 60 |                     |                                              |                         |                      |               |                 |                | rev. 8/201 | 8        |              |
|    | Add 1               | 000 more rows at bottom.                     |                         |                      |               |                 |                |            |          |              |
|    | + ≣ <sup>MC</sup>   | CLPDC IPDP Form -                            |                         |                      |               |                 |                |            |          |              |

When you are ready to submit and share the form with Rachel Glass, click on "Share" in the upper right hand side.

|    | MCLPDO<br>File Edit | C IPDP Fo<br>View Insert | rm 8-18<br>t Format Da | ☆ 🖿<br>ata Tools  | Add-ons     | Help     | Last edit v | vas mac  | de 13 da   | <u>ys ago t</u> | <u>by Rach</u> | el Glass    |     |       |        |       |            |     |          |   | E | 🛔 SH | ARE |       |   |
|----|---------------------|--------------------------|------------------------|-------------------|-------------|----------|-------------|----------|------------|-----------------|----------------|-------------|-----|-------|--------|-------|------------|-----|----------|---|---|------|-----|-------|---|
| 5  | ~ 8 7               | 100% -                   | \$%.0 <sub>↓</sub>     | .0 <u>0</u> 123 - | Calibri     | Ŧ        | 10 -        | в        | <b>I</b> 5 | А               | <b>♦.</b> E    | 8 23 -      | ≡ . | · + · | 2  - P | 7 - C | Ð <b>+</b> | ılı | <u> </u> | Σ |   |      |     | ~     |   |
| fx |                     |                          |                        |                   |             |          |             |          |            |                 |                |             |     |       |        |       |            |     |          |   |   |      |     |       |   |
|    | A                   |                          | в                      |                   | С           |          | D           |          |            |                 | E              |             |     |       |        |       |            |     |          |   |   |      |     |       |   |
| 48 |                     | School Treasu            | urer (drop-dow         | n):               |             |          |             |          |            |                 |                | *           |     |       |        |       |            |     |          |   |   |      |     |       |   |
| 49 |                     | Other:                   |                        |                   |             |          |             |          |            |                 |                |             |     |       |        |       |            |     |          |   |   |      |     |       |   |
| 50 | By initialing I o   | ertify that al           | l work submit          | tted in this      | plan is my  | own:     |             |          | Type/s     | ign init        | ials:          |             |     |       |        |       |            |     |          |   |   |      |     |       |   |
| 51 |                     |                          | DO NOT I               | MARK BEL          | OW THIS LI  | NE, FOI  | R LPDC USE  | ONLY     |            |                 |                |             |     |       |        |       |            |     |          |   |   |      |     |       |   |
| 52 |                     | Re                       | evise/ Resubm          | it:               |             |          |             |          |            |                 |                | •           |     |       |        |       |            |     |          |   |   |      |     |       |   |
|    | Revision(s) Nee     | eded:                    |                        |                   |             |          |             |          |            |                 |                |             |     |       |        |       |            |     |          |   |   |      |     |       |   |
| 53 |                     |                          |                        |                   |             |          |             |          |            |                 |                |             |     |       |        |       |            |     |          |   |   |      |     |       |   |
| 54 |                     |                          |                        |                   | -OR-        |          |             |          |            |                 |                |             |     |       |        |       |            |     |          |   |   |      |     |       |   |
| 55 |                     | App                      | rove as Writte         | n:                |             |          |             |          |            |                 |                | -           |     |       |        |       |            |     |          |   |   |      |     |       |   |
| 56 | Approval Signa      | ature & Date:            |                        |                   |             |          |             |          |            |                 |                |             |     |       |        |       |            |     |          |   |   |      |     |       |   |
| 57 | IPDP Effect         | ive Date (CEU            | Is applied from        | n):               |             |          |             |          |            |                 |                |             |     |       |        |       |            |     |          |   |   |      |     |       |   |
| 58 | If Submission I     | Date is within           | n 60 days of Is        | sue Date,         | CEU activit | y will b | e counted   | (Effect  | ive Date   | e) from         | Issue [        | )ate.       |     |       |        |       |            |     |          |   |   |      |     |       |   |
| 59 | If Submission I     | Date is past 6           | 50 days of Issu        | ie Date, Cl       | U activity  | vill be  | counted (E  | ffective | e Date)    | from Si         | ubmissi        | on Date.    | J   |       |        |       |            |     |          |   |   |      |     |       |   |
| 60 |                     |                          |                        |                   |             |          |             |          |            |                 |                | rev. 8/2018 |     |       |        |       |            |     |          |   |   |      |     |       |   |
|    | Add 1               | 000 more ro              | ows at bottom.         |                   |             |          |             |          |            |                 |                |             |     |       |        |       |            |     |          |   |   |      |     |       |   |
|    |                     |                          |                        |                   |             |          |             |          |            |                 |                |             |     |       |        |       |            |     |          |   |   |      |     |       | * |
|    | M                   |                          | orm -                  |                   |             |          |             |          |            |                 |                |             |     |       |        |       |            |     |          |   |   |      |     | - + + |   |
|    | + ≡                 |                          | UIII Y                 |                   |             |          |             |          |            |                 |                |             |     |       |        |       |            |     |          |   |   |      |     |       |   |

## Under "People" type in <u>Rachel.glass@mercercountyesc.org</u>

Make sure you click the drop down (shows a picture of a pencil) and select "Can View" (picture will change to and eye). Then click on "Send".

|                       | MCLPDC IPDP Form 8-18 📩 🖿<br>File Edit View Insert Format Data Tools           | Add-ons Help Last edit was made 13 days ago by Rachel Glass                  |
|-----------------------|--------------------------------------------------------------------------------|------------------------------------------------------------------------------|
| 5                     |                                                                                | Calibri - 10 - B I - A - E - E - + -  P  - > -                               |
| <i>fx</i><br>48<br>49 | A B<br>School Treasurer (drop-down):<br>Other:                                 | Share with others Get shareable link                                         |
| 50                    | by initialing I certify that all work submitted in this p<br>DO NOT MARK BELOW | Anyone with the link can view Copy link                                      |
| 52                    | Revise/ Resubmit:<br><u>Revision(s) Needed:</u>                                | https://docs.google.com/spreadsheets/d/1WsBVIhI-i07yZj_KqctAc9DIv1HYuVuRjVpi |
| 54                    | Approve as Written:                                                            | Rach 💿                                                                       |
| 56                    | Approval Signature & Date:                                                     | "Rachel Glass" <rachel glass@mercercountyesc.org=""></rachel>                |
| 57                    | IPDP Effective Date (CEUs applied from):                                       | "Rachel Hern" <rhern@perryprotech.com></rhern@perryprotech.com>              |
| 58                    | If Submission Date is within 60 days of Issue Date, Cl                         | Rachel Glass" <rmooresglass@gmail.com></rmooresglass@gmail.com>              |
| 59                    | If Submission Date is past 60 days of Issue Date, CEU                          | c                                                                            |
| 60                    | Add 1000 more rows at bottom.                                                  | Send Cancel Advanced                                                         |

If you receive this message, click "Yes" to allow Google Sheets to share this document with Rachel Glass.

| Are          | you sure?                           |    |           |                      |                      |
|--------------|-------------------------------------|----|-----------|----------------------|----------------------|
| You a item b | re sharing to<br>belongs to.<br>Yes | No | who is no | ot in the G Suite or | ganization that this |